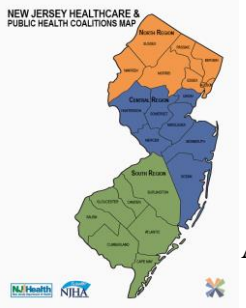

## Juvare EMResource Events Training

## A. Event Creation and Management

- 1. In order to become active and/or for recipients to be notified of an ongoing event, events must be approved within Juvare be a user with event approval privileges.
- 2. To create an event, in the main menu, click Event and then click Event Management.
  - a. Click Create New Event.
  - **b.** Locate the template you want to use and, on that row, click **Create.**
  - **c.** Enter this information.
    - i. Title Name of the event.
    - ii. Information Additional details about the event.
    - iii. Event Ends Date and time the event is scheduled to end automatically. Alternatively, the event can be open-ended with no specified end date and time.
    - iv. Drill? When selected, identifies the event as a drill.
  - d. To provide more detail, click Show more settings.
  - **e.** Enter this information.
    - i. Street Address Number and name of the street at which the event is located.
    - ii. City Name of the city in which the event is located.
    - iii. State Abbreviation for the state in which the event is located.
    - iv. Zip Code United States Postal ZIP Code in which the event is located.
    - v. County State, county, or parish in which the event is located.
    - vi. Latitude/Longitude Geographic coordinates where the event is located. To obtain the exact Latitude and Longitude, click Look up Address.
    - vii. Event Start Start date and time for the event; the default is **Immediately.** However, you can set a start date in the future.
    - viii. Attached File Attaching a file to the event makes it available to associated users.
    - ix. Display in Event Banner? When selected, the event will appear in the event banner at the top of every page. This option must be selected for events that do not have resources.
    - **x.** Private? When selected, the user only sees information for resources with which they are associated.
    - **xi.** End Quietly? When selected, allows you to end the event without sending notifications to participants and other interested parties.
    - **xii.** Re-notify Indicates whether follow-up notifications are sent and if so, what time or how frequently they are sent.

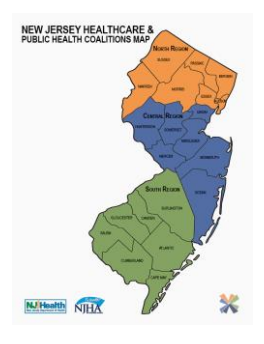

- **f.** In the *Resources to Participate in This Event* area, select the checkbox for resources you want to include in this event. The event icon appears next to selected resources in *Views*.
- g. Click Start Event.
- **h.** To generate an event report, in the main menu, click **Report** and either click **Event Detail** or **Event Snapshot**, depending on your needs.
  - i. If you selected Event Detail
    - **a.** Enter the Start Date and End Date of the event.
    - **b.** Under Event Templates, select the event that you would like to generate the report for.
    - c. Click Next.
    - **d.** Check the box to the left of you event report's information and click **Next**.
    - e. Click Generate Report.
  - ii. If you selected Event Snapshot
    - **a.** Enter the Start Date and End Date of the event.
    - **b.** Under Event Templates, select the event that you would like to generate the report for.
    - **c.** Under Report Format, select the format of the report you prefer, HTML or XLSX.
    - d. Click Next.
    - e. Check the box to the left of you event report's information and click Next.
    - **f.** Enter the date and time that the Snapshot Date and Time should fall between.
    - **g.** Enter the Snapshot Date.
    - h. Enter the Snapshot Time in Hours and Minutes.
    - i. Click Generate Report.